## eBooks 絞り込み方法

SpringerLink に掲載されている eBooks(電子ブック)を、分野コレクション、

発行年ごとに絞り込み検索する方法をご紹介します。

① SpringerLink のトップページ(<u>http://www.springerlink.com</u>)より Books をクリック

| DeringerLink              |                       |               |             |        |        |                   |                   |           |
|---------------------------|-----------------------|---------------|-------------|--------|--------|-------------------|-------------------|-----------|
| SEARCH FOR                |                       |               |             |        | 60     | Advanced Search V | Advanced Search T |           |
| AUTHOR OR EDITOR P        | PUBLICATION           | VOLUME        | ISSUE       | PAGE   |        | Search Tips       | 低関泊衣示             |           |
| HOME MY SPRINGERLINK      | BROWSE TOOLS H        | ELP           |             |        |        | ♥ SHOPPING CART   |                   | LOG IN    |
| BROWSE 4,965,13           | 2 Content Items BROWS | E PUBLICATION | S BY CONTEN | T TYPE |        |                   |                   |           |
| By Collection             |                       |               | -           |        |        |                   | 1                 | 100       |
| Architecture and Design   |                       |               |             | 100    | -      | 1                 | 1                 | 1         |
| Behavioral Science        |                       | · · · · ·     | 1           |        |        |                   |                   | 10 C      |
| Biomedical and Life Scien | ces Journ             | als           | Books       | E      | look S | eries eRe         | ferences          | Protocols |
| Business and Economics    | 2,524                 |               | 41,895      | 1      | ,168   | 174               | 11                | 22,266    |
| Chemistry and Materials S | clence                | 10.21         | A COMPANY   |        | 1 5    |                   | 1                 | 1000      |

## ② 左側の"Show Filter"をクリック後、

"Collection"より eBooks の分野(例: Mathematics and Statistics)を選択

| 🖄 SpringerLink                                                  |                                                                                                   |           |                                  |                               |
|-----------------------------------------------------------------|---------------------------------------------------------------------------------------------------|-----------|----------------------------------|-------------------------------|
| AUTHOR OR EDITOR PUBLICATION                                    | VOLUME ISSUE PAGE                                                                                 | 60        | Advanced Search 💗<br>Search Tips | 機関名表示                         |
| HOME MY SPRINGERLINK BROWSE T                                   | OOLS HELP                                                                                         |           | <b>W SHOPPING CART</b>           | LOG IN                        |
| Books                                                           |                                                                                                   |           |                                  | 🗟 🗟 🚔                         |
| Search Within Books GO Browse Books All Book Series eReferences | Books<br>All Books<br>Viewing items 1 - 100 of 4,231 that begin with<br>A B C D E F G H I J K L A | h'A' of 4 | 15,785 in total<br>DPQRST        | U V W X Y Z 0-9               |
| ▼ By Collection                                                 | Sort by: Title A Date                                                                             |           |                                  | First Previous 1 2 3 4 5 Next |

## ③ Copyright Year をクリックし、発行年を選択 (例:2011)

| 🖉 SpringerLink                                               |                                                                                                    |                               |
|--------------------------------------------------------------|----------------------------------------------------------------------------------------------------|-------------------------------|
| SEARCH FOR AUTHOR OR EDITOR PUBLICATION                      | GO GO Search VOLUME ISSUE PAGE                                                                                                    | 機関名表示                         |
| HOME MY SPRINGERLINK BROWSE                                  | TOOLS   HELP   I SHOPPING CART                                                                                                    | LOG IN                        |
| Books                                                        |                                                                                                    | 🗟 🗟 🗟                         |
| Search Within Books GO Filter Results Hide Filters           | Books<br>Browse results with filters: Books Mathematics and Statistic<br>Viewing items 1 - 10 of 4,963                                     | 25                            |
| Remove criteria to expand these results                      | Sort by: Date V Title                                                                                                    | First Previous 1 2 3 4 5 Next |
| Content Type > Books Collection > Mathematics and Statistics | Vector Bundles on Complex Projective Spaces<br>With an Appendix by S. I. Gelfand<br>Christian Okonek, Michael Schneider and Heinz Spindler |                               |
| Add criteria from below to refine these results  Subject     | Modern Birkhäuser Classics, 1980                                                                                                    |                               |
| Copyright Year                                               | Unified Field Theories<br>in the first third of the 20th century<br>Vladimir P. Vizgin<br>Modern Birkhduser Classics. 2011                 |                               |

シュプリンガー・ジャパン(株) 201108

## ④ Language をクリックし、English を選択

| 🙆 SpringerLink                                                                             |                                                                                                    |                                     |           |  |  |
|--------------------------------------------------------------------------------------------|----------------------------------------------------------------------------------------------------|-------------------------------------|-----------|--|--|
| SEARCH FOR AUTHOR OR EDITOR PUBLICATION                                                    | VOLUME ISSUE PAGE                                                                                                    | GO Advanced Search ¥<br>Search Tips | 機関名表示     |  |  |
| HOME MY SPRINGERLINK BROWSE                                                                | TOOLS HELP                                                                                                    | ₩ SHOPPING CART                     | LOG IN    |  |  |
| Books                                                                                      |                                                                                                    |                                     | 🗟 🗟 🖨     |  |  |
| Search Within Books GO Filter Results Hide Filters                                         | Books<br>Browse results with filters: Books A<br>Viewing items 1 - 10 of 379                                                                 | Mathematics and Statisti            | cs 🖾 2011 |  |  |
| Remove criteria to expand these results                                                    | Sort by: Date Y Title                                                                                                    | First Previous 1 2 3 4 5 Next       |           |  |  |
| Content Type > Books     Collection > Mathematics and Statistics     Copyright Year > 2011 | Unified Field Theories<br>in the first third of the 20th cent<br>Vladimir P. Vizgin<br>Modern Birkhäuser Classics, 2011                      | tury                                |           |  |  |
| Add criteria from below to refine these results Subject                                    | The Mathematics of Darwin's Legacy<br>Fabio A. C. C. Chalub and José Francisco Rodrigues<br>Mathematics and Biosciences in Interaction, 2011 |                                     |           |  |  |
| SpringerLink Date     Content Type                                                         |                                                                                                    |                                     |           |  |  |
| Language     English (201)     French (2)                                                  | Minisum Hyperspheres<br>Park-Christoph Körner<br>Springer Optimization and Its Applicat                                                      | tions, 2011, Volume 51              |           |  |  |

⑤ Mathematics and Statistics 分野の

発行年:2011 年の eBooks English/International パッケージに絞り込めます。

| 🖉 SpringerLink                                                                       |                                                                                                    |                                     |                               |
|--------------------------------------------------------------------------------------|----------------------------------------------------------------------------------------------------|-------------------------------------|-------------------------------|
| SEARCH FOR PUBLICATION                                                               | VOLUME ISSUE PAGE                                                                                                  | GO Advanced Search ¥<br>Search Tips | 機関名表示                         |
| HOME MY SPRINGERLINK BROWSE T                                                        | OOLS HELP                                                                                                    | ₩ SHOPPING CART                     | LOG IN                        |
| Books                                                                                |                                                                                                    |                                     | 🗟 🗟 🗟                         |
| Search Within Books GO Filter Results Hide Filters                                   | Books<br>Browse results with filters: 23 Books<br>Viewing items 1 - 10 of 301                                      | Mathematics and Statist             | ics 🛛 2011 🖾 English          |
| Remove criteria to expand these results                                              | Sort by: Date V Title                                                                                              |                                     | First Previous 1 2 3 4 5 Next |
| Content Type > Books  Collection > Mathematics and Statistics  Copyright Year > 2011 | Unified Field Theories<br>in the first third of the 20th<br>Vladimir P. Vlzgin<br>Modern Birkhäuser Classics, 2011 | century                             |                               |
| Add criteria from below to refine these results                                      | The Mathematics of Darwi<br>Fabio A. C. C. Chalub and José Fra                                                     | n's Legacy<br>ncisco Rodrigues      |                               |
| ▼ Subject                                                                            | Mathematics and Blosciences in I                                                                                   | steraction, 2011                    |                               |